## **FIND A CANDIDATES LIST**

1. Go to www.macoupinvotes.com

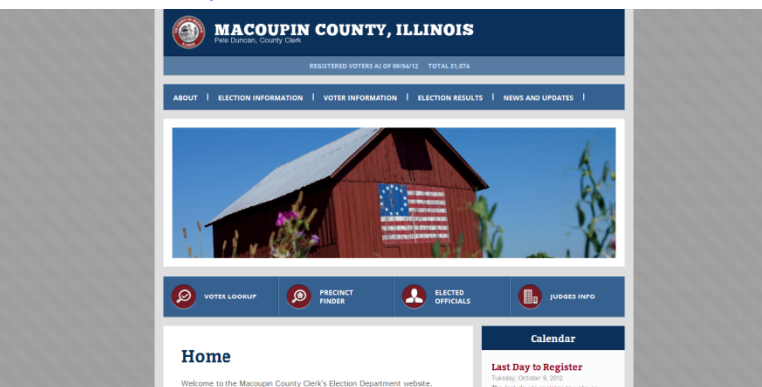

2. Hit 'Election Information' near the top of the screen and then 'Upcoming Elections' from the dropdown menu.

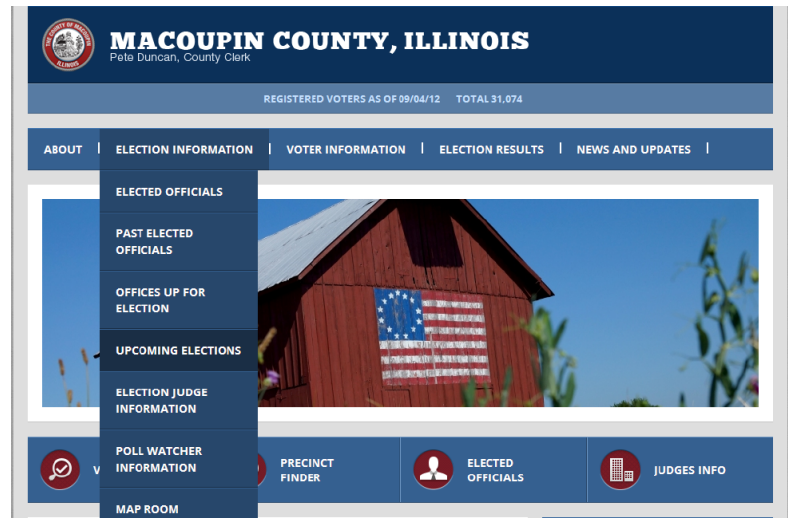

3. Then click on the red name of the upcoming election.

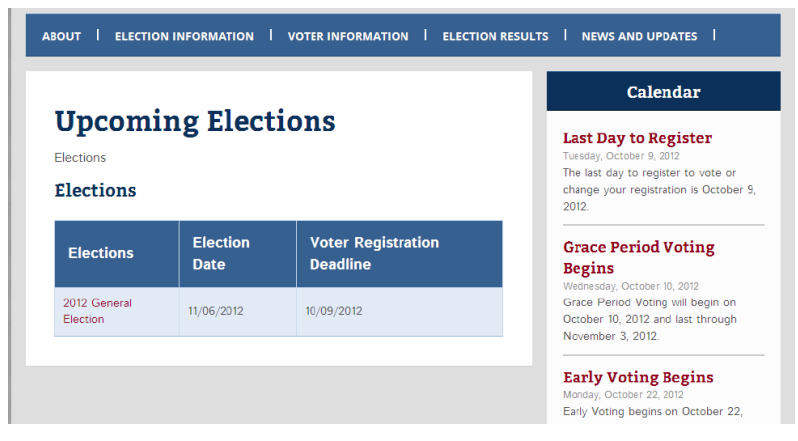

4. Once your information comes up, scroll down to the 'Offices' section and select the red word of office's candidates you are looking for.

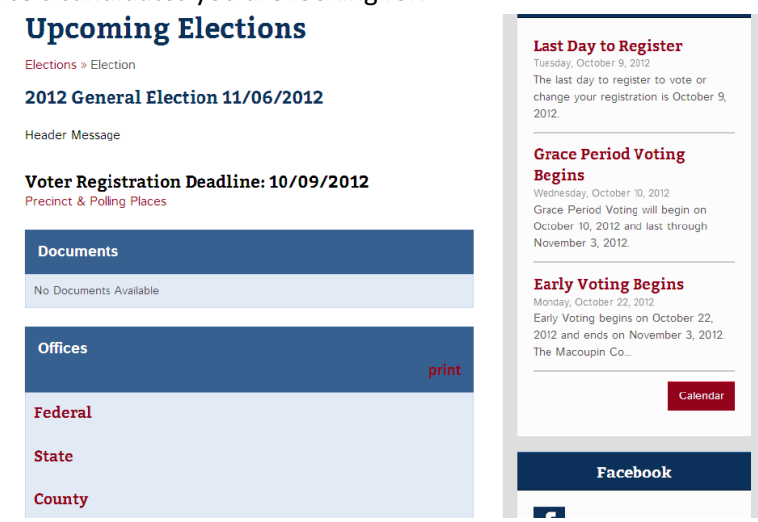

5. Then select the red 'Candidates' to see the candidates for that office.

| Offices                          | print      | 2012 and ends on November 3, 20<br>The Macoupin Co |
|----------------------------------|------------|----------------------------------------------------|
| ederal                           |            | Caler                                              |
| Executive                        |            | The set of the                                     |
| President of the United States   | Candidates | Facebook                                           |
| U.S. Representatives in Congress |            | <b>1</b>                                           |
| Congressional District 13        | Candidates |                                                    |

Green

6. A list of the candidates will then appear. Click the red candidates name for more information.

## **Upcoming Elections**

Jill Stein

Elections » Election » Candidates Candidates 2012 General Election 11/06/2012 President of the United States Vote for 1 Mitt Romney Republican Barack Obama Democratic Gary Johnson Libertarian

## Last Day to Register Tuesday, October 9, 2012 The last day to register to vote or change your registration is October 9,

2012.

## Grace Period Voting

Begins Begins Wednesday, October 10, 2012 Grace Period Voting will begin on October 10, 2012 and last through November 3, 2012.

**Early Voting Begins** 

Monday, October 22, 2012 Early Voting begins on October 22, 2012 and ends on November 3, 2012. The Macoupin Co...